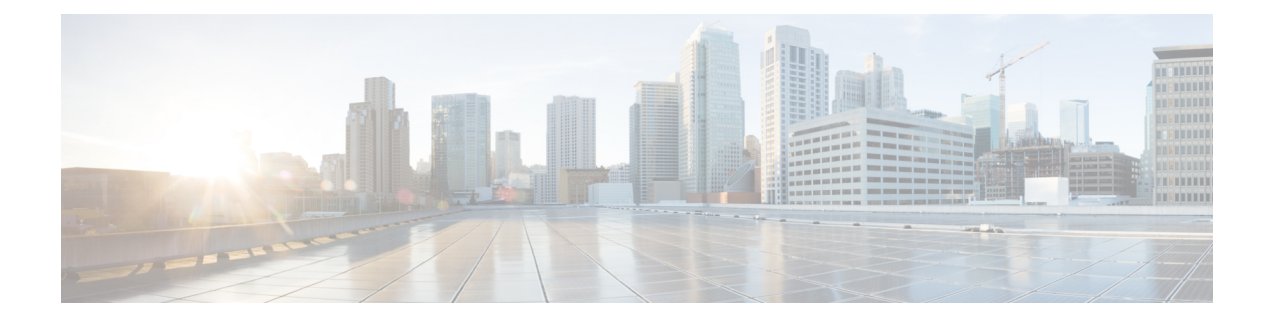

# **Configure Controllers**

This chapter describes the controllers and procedures to configure the controllers.

- Verify a Card State, on page 1
- Verify the FPGA Firmware Version Using System Admin Prompt, on page 3
- Verify the FPGA Firmware Version Using XR Prompt, on page 4
- Verify Craft Firmware Version, on page 5
- Upgrade FPD, on page 6
- Mapping Type Supported, on page 8
- Configure an OTN Controller, on page 12
- Configure the LAN PHY Controller, on page 13
- Configure the Ethernet terminated OTN Controller (without Breakout), on page 14
- Configure the Ethernet terminated OTN Controller (with Breakout), on page 15
- Configure the Clock Controller, on page 17
- Configure 100MHZ Flex Grid for NCS4K-4H-OPW-QC2 Line Card, on page 19
- Configure an OTU (HO/LO) Controller, on page 21
- Configure an ODU (HO/LO) Controller, on page 22
- Configure Squelch for ODU Controller, on page 25
- Configure Idle Frame for ODU Controller, on page 25
- Configure an ODU Group Controller, on page 26
- Configure the Ethernet Controller, on page 26
- Configure a SONET or SDH Controller, on page 27
- Configure AINS, on page 32
- Clear the Traffic from a Resource in an ODU Group Controller, on page 33
- Aggregation of Traffic in OTN, on page 34
- Remove and Install Fabric Card Using System Admin Prompt, on page 34
- Upgrade to 400G Fabric Card Using IOS XR, on page 35
- Daisy Chain on Management Ports, on page 38

## Verify a Card State

#### Before you begin

A card should be inserted on the chassis before verifying a card state.

|        | Procedure                                   |
|--------|---------------------------------------------|
| Step 1 | show platform                               |
|        | Example:                                    |
|        | RP/0/RP0:hostname # show platform           |
|        | Verifies the card details on all the nodes. |
| Step 2 | show platform                               |
|        | Example:                                    |
|        | RP/0/RP0:hostname # admin                   |
|        | Enters the admin mode.                      |
| Step 3 | show platform                               |
|        | Example:                                    |
|        | sysadmin-vm: 0_RP1 # show platform          |
|        | Verifies the card details on all the nodes. |
|        |                                             |

#### **Example: Verifying a Card State Using XR Prompt**

#### **Example: Verifying a Card State Using System Admin Prompt**

The following example shows how to verify a card state using Cisco IOS XR commands:

RP/0/RP0:hostname# show platform

| Wed Apr 15<br>Node name | 21:28:10.626 UTC<br>Node type | Node state  | Admin state | Config state |
|-------------------------|-------------------------------|-------------|-------------|--------------|
| 0/0                     | NCS4K-24LR-O-S                | OPERATIONAL | UP          | NSHUT        |
| 0/1                     | NCS4K-20T-O-S                 | OPERATIONAL | UP          | NSHUT        |
| 0/RP0                   | NCS4K-RP                      | OPERATIONAL | UP          | NSHUT        |
| 0/RP1                   | NCS4K-RP                      | OPERATIONAL | UP          | NSHUT        |
| 0/FC0                   | NCS4016-FC-M                  | OPERATIONAL | UP          | NSHUT        |
| 0/FC1                   | NCS4016-FC-M                  | OPERATIONAL | UP          | NSHUT        |
| 0/FC2                   | NCS4016-FC-M                  | OPERATIONAL | UP          | NSHUT        |
| 0/FC3                   | NCS4016-FC-M                  | OPERATIONAL | UP          | NSHUT        |
| 0/FT0                   | NCS4K-FTA                     | OPERATIONAL | UP          | NSHUT        |
| 0/FT1                   | NCS4K-FTA                     | OPERATIONAL | UP          | NSHUT        |
| 0/EC0                   | NCS4K-ECU                     | OPERATIONAL | UP          | NSHUT        |

The following example shows how to verify a card state using System Admin Prompt:

sysadmin-vm: 0\_RP1 # show platform

| Wed Apr<br>Location | 15 21:27:40.651 UTC<br>Card Type | HW State    | SW State | Config State |
|---------------------|----------------------------------|-------------|----------|--------------|
| 0/1                 | NCS4K-20T-O-S                    | OPERATIONAL | N/A      | NSHUT        |

| 0/RP0 | NCS4K-RP     | OPERATIONAL | OPERATIONAL | NSHUT |
|-------|--------------|-------------|-------------|-------|
| 0/RP1 | NCS4K-RP     | OPERATIONAL | OPERATIONAL | NSHUT |
| 0/FC0 | NCS4016-FC-M | OPERATIONAL | N/A         | NSHUT |
| 0/FC2 | NCS4016-FC-M | OPERATIONAL | N/A         | NSHUT |
| 0/FC3 | NCS4016-FC-M | OPERATIONAL | N/A         | NSHUT |
| 0/FT0 | NCS4K-FTA    | OPERATIONAL | N/A         | NSHUT |
| 0/FT1 | NCS4K-FTA    | OPERATIONAL | N/A         | NSHUT |
| 0/ECO | NCS4K-ECU    | OPERATIONAL | N/A         | NSHUT |
|       |              |             |             |       |

## **Verify the FPGA Firmware Version Using System Admin Prompt**

#### Before you begin

A card should be inserted on the chassis before verifying the firmware version.

#### Procedure

#### show hw-module fpd

**Example:** 

sysadmin-vm: 0\_RP1 # show hw-module fpd

Verifies the hardware version on all the cards.

#### **Example: Verifying the Firmware Version Using System Admin Prompt**

The following example shows how to verify the firmware version on a card using System Admin Prompt:

sysadmin-vm: 0 RP1 # show hw-module fpd

Wed Apr 15 21:30:22.527 UTC

|                                                                                                    |                                                                                                    |                                                                    |                                                                                                    | F 1                                                                                                    | PD vers                                                               | 10ns                                                                                                    |
|----------------------------------------------------------------------------------------------------|----------------------------------------------------------------------------------------------------|--------------------------------------------------------------------|----------------------------------------------------------------------------------------------------|----------------------------------------------------------------------------------------------------|-----------------------------------------------------------------------|----------------------------------------------------------------------------------------------------|
| Location                                                                                                    | Card type                                                                                                    | HWver                                                              | FPD device                                                                                                    | ATR Status                                                                                                    | Run                                                                   | Programd                                                                                                    |
| 0/1<br>0/1<br>0/RP0<br>0/RP0<br>0/RP0<br>0/RP0<br>0/RP0<br>0/RP0<br>0/RP0<br>0/RP0<br>0/RP0<br>0/RP0<br>0/RP0 | NCS4K-20T-O-S<br>NCS4K-20T-O-S<br>NCS4K-20T-O-S<br>NCS4K-RP<br>NCS4K-RP<br>NCS4K-RP<br>NCS4K-RP<br>NCS4K-RP<br>NCS4K-RP<br>NCS4K-RP<br>NCS4K-RP<br>NCS4K-RP<br>NCS4K-RP<br>NCS4K-RP<br>NCS4K-RP<br>NCS4K-RP | 0.1<br>0.1<br>0.1<br>0.1<br>0.1<br>0.1<br>0.1<br>0.1<br>0.1<br>0.1 | CCC-FPGA<br>CCC-Power-On<br>Ethernet-Switch<br>Backup BIOS<br>Backup-CCC-PwrOM<br>Backup-EthSwitch<br>BP-FPGA<br>CCC-Bootloader<br>CCC-FPGA<br>CCC-Power-On<br>CPU-Complex-Boot<br>CPU-Complex-FPGA<br>Ethernet-Switch<br>Primary BIOS | CURRENT<br>CURRENT<br>CURRENT<br>NEED UPGD<br>CURRENT<br>CURRENT<br>CURRENT<br>CURRENT<br>CURRENT<br>CURRENT<br>CURRENT<br>CURRENT<br>CURRENT<br>CURRENT<br>CURRENT<br>CURRENT | 3.23<br>1.11<br>1.39<br>3.16<br>4.08<br>1.12<br>2.04<br>1.36<br>13.08 | 3.23<br>1.11<br>1.39<br>13.06<br>1.12<br>1.36<br>3.16<br>4.08<br>4.08<br>1.12<br>2.04<br>2.04<br>1.36<br>13.08 |
| U/RPO                                                                                                    | NCS4K-RP                                                                                                    | 0.1                                                                | Timing-FPGA                                                                                                    | CURRENT                                                                                                    | 3.13                                                                  | 3.13                                                                                                    |

## **Verify the FPGA Firmware Version Using XR Prompt**

#### Before you begin

A card should be inserted on the chassis before verifying the firmware version.

#### Procedure

#### show hw-module fpd

#### Example:

RP/0/RP0:hostname # show hw-module fpd

Verifies the hardware version on all the cards.

#### **Example: Verifying the Firmware Version Using XR Prompt**

The following example shows how to verify the firmware version on a card using Cisco IOS XR commands:

RP/0/RP0:hostname# show hw-module fpd

| Wed Apr 1         | 15 21:29:40.934                                 | UTC               |                         | FPD<br>=====                  | Versions             | ==                   |
|-------------------|-------------------------------------------------|-------------------|-------------------------|-------------------------------|----------------------|----------------------|
| Location          | Card type                                       | HWver             | FPD device              | ATR Status                    | Running              | Programd             |
| 0/1<br>0/1<br>0/1 | NCS4K-20T-O-S<br>NCS4K-20T-O-S<br>NCS4K-20T-O-S | 0.1<br>0.1<br>0.1 | ZYNQ<br>GENNUM<br>DIGI2 | CURRENT<br>CURRENT<br>CURRENT | 1.51<br>3.01<br>2.03 | 1.51<br>3.01<br>2.03 |

| 0/1 | NCS4K-20T-O-S  | 0.1 | DIGI1 | CURRENT   | 2.03 | 2.03 |
|-----|----------------|-----|-------|-----------|------|------|
| 0/6 | NCS4K-24LR-O-S | 0.1 | ZYNQ  | NEED UPGD | 4.04 | 4.04 |
| 0/7 | NCS4K-24LR-O-S | 0.1 | ZYNQ  | NEED UPGD | 4.04 | 4.04 |

## **Verify Craft Firmware Version**

### Procedure Step 1 Login into active RP. Step 2 admin **Example:** RP/0/RP0:router# admin Enters SYSADMIN mode. Step 3 run chvrf 0 bash Example: sysadmin-vm:0\_RP0# run chvrf 0 bash Enters execute mode. Step 4 /opt/cisco/calvados/sbin/ccc\_driver\_client Example: bash-3.2# /opt/cisco/calvados/sbin/ccc\_driver\_client Displays the CCC Test Client Main Menu. CCC Test client main menu - Version 0.3 - handle with care 0 ] Refresh menu

- Watchdog Menu
   Console Menu
- 3 ] CCC Info Menu (Card/Chassis Info/OIR etc)
- 4 ] I2C Menu
- 5 ] SPI Menu
- 6 ] MDIO Menu (PHY's and Marvell)
- 7 ] Reset Menu
- 8 ] Peek 'n' Poke
- 9 ] LED test
- 10] EID Menu
- 11] Power Control
- 12] Craft Panel Tests
- 13] Upgrade Bao
- 14] PLX eeprom
- 15] Sensor Device Menu
- 16] Dispaly I2C Logical Config Table
- 17] CRE Menu
- 18] Atris Config Menu

#### **Step 5** Type 12 and press Enter key

#### **Example:**

Selects Craft Panel Test option to display the Craft Panel Tests Menu.

| Craft | Panel | Tests                              |
|-------|-------|------------------------------------|
|       | 0]    | Return to the main menu            |
|       | 1]    | Transmit a message                 |
|       | 2]    | Register for receive notifications |
|       | 3]    | Enable/Disable CRAFT UART Loopback |
|       | 4]    | Register for OIR notifications     |
|       | 5]    | Get craft panel info               |
|       | 6]    | Poke the Craft Panel               |
|       | 7]    | Peek the Craft Panel               |
|       | 8]    | Read Craft Panel IDPROM            |
|       | 9]    | Read Craft Panel Firmware          |

**Step 6** Type 9 and press Enter key Select **Read Craft Firmware** from options displayed.

#### Example:

9

Dumps the craft firmware number into ccc driver logs.

Server indicated successful craft transmit.

#### Step 7 quit

Exits the execute mode.

Step 8 show controller ccc trace craft\_ccc\_plugin location "\*\*\*" | inc CRAFT\_FW\_VERSION

#### Example:

```
<code>sysadmin-vm:0_RP0#</code> show controller 1 ccc trace <code>craft_ccc_plugin</code> <code>location</code> <code>"***"</code> <code>|</code> inc <code>CRAFT_FW_VERSION</code>
```

**Note** Alternatively execute **show tech ctrace** command and grep for "CRAFT\_FW\_VERSION" under ccc-driver logs.

```
Tue May 8 08:52:13.685 UTC
2018-05-08:08.51.36.221561844:CR_DLL:_LOG_:craft_decode_rx_msg :[CRAFT_FW_VERSION]<--
"2.9.46tft/hc/L SLCD43 "AT043TN24""
```

## **Upgrade FPD**

#### Procedure

Step 1 show hw-module fpd Example: RP/0/RP0:FPD#show hw-module fpd or RP/0/RP0:FPD#show hw-module fpd CCC-FPGA or

RP/0/RP0:FPD#show hw-module location 0/FC3 fpd

or

RP/0/RP0:FPD#show hw-module location 0/FC3 fpd CCC-FPGA

Displays the current FPD image version. This information determines whether FPD upgrade is required.

#### **Step 2** show fpd package

#### Example:

RP/0/RP0:FPD# show fpd package

Displays FPD versions compatible with the current software version.

**Step 3** upgrade hw-module location {all | *slot*} fpd {all | *fpga-type*} [force]

#### **Example:**

RP/0/RP0:FPD# upgrade hw-module location 0/3 fpd all

Upgrades the FPD images that need upgrade. If force option is selected then upgrades/downgrades all FPD images.

#### **Note** The following FPD's do not have a fallback image:

Craft FPD

If the craft FPD upgrade does not complete or fails, the craft might display a blank screen. In such a case rerun the upgrade command.

• PEM FPD

If the PEM FPD upgrade fails, the module might not work as expected. In such a case rerun the upgrade command.

#### Step 4 admin

#### Example:

RP/0/RP0:FPD# admin

Enters into administration exec mode.

#### **Step 5 hw-module location** { *slot* } **reload**

#### Example:

RP/0/RP0:FPD# hw-module location 0/3 reload

(Optional) Reloads the card. Required when post upgrade FPD shows RLOAD REQ.

I

# **Mapping Type Supported**

The following table describes the mapping type supported for NCS4k-24LR-OS line card :

| User Provided                                                                               | Info              |                                               |                 | Derived Info    |                                                                                                    |  |
|---------------------------------------------------------------------------------------------|-------------------|-----------------------------------------------|-----------------|-----------------|----------------------------------------------------------------------------------------------------|--|
| Port Number                                                                                 | Port<br>Mode      | Mapping<br>Type                               | Framing<br>Type | Payload<br>Type | Data Path                                                                                                    |  |
| 0-23 (1)                                                                                    | ethernet          | gmp                                           | opu0            | 07              | 24 x 1 GbE over ODU0 over CBRI/GMP<br>mapped on CBRI CBRB ODU0 GMP TTT<br>CPB GE-PMON-Passthrough                      |  |
| 10,11, <sup>(4)</sup><br>22,23 <sup>(4)</sup>                                               | ethernet<br>(LAN) | gfp-f<br>(defined by<br>g.sup43-6.2)          | opu2            | 05              | 4 x 10GE G.Sup43, 6.2 over ODU2 over CBRI<br>mapped on CBRI CBRB ODU2 GFP-F CPB<br>10GE-MAC 10GE-PCS                   |  |
| 10,11, <sup>(4)</sup><br>22,23 <sup>(4)</sup>                                               | ethernet<br>(LAN) | bmp<br>(defined by<br>g.sup43-7.1)            | opu2e           | 03              | 4 x 10GE G.Sup43, 7.1 over ODU2e over<br>CBRI mapped on CBRI CBRB ODU2e BMP<br>CPB 10GERXPMON-Passthrough              |  |
| 10,11, <sup>(4)</sup><br>22,23 <sup>(4)</sup>                                               | ethernet<br>(LAN) | bmp<br>(defined by<br>g.sup43-7.2)            | opule           | 03              | 4 x 10GE G.Sup43, 7.2 over ODU1e over<br>CBRI mapped on CBRI CBRB ODU2e BMP<br>CPB 10GERXPMON-Passthrough              |  |
| 10,11, <sup>(4)</sup><br>22,23 <sup>(4)</sup>                                               | ethernet<br>(LAN) | gfp-f-extended<br>(defined by<br>g.sup43-7.3) | opu2            | 09              | 4 x 10GE G.Sup43, 7.3 over ODU2 over CBRI<br>(now G.709) mapped on CBRI CBRB ODU2<br>GFP-F CPB GSUP43-7.3-PCS 10GE_PCS |  |
| 10,11, <sup>(4)</sup><br>22,23 <sup>(4)</sup>                                               | ethernet<br>(WAN) | wis<br>(defined by<br>g.sup43-6.1)            | opu2            | 02              | 4 x 10GE WAN Over Sonet mapped on CBRI<br>CBRB ODU2 GFP-F CPB 10GEMAC<br>WIS(Map/Dem) Sonet-PP STS-192/STM-64          |  |
| 0-3, <sup>(2)</sup><br>6-9, <sup>(2)</sup><br>12-15, <sup>(3)</sup><br>18-21 <sup>(3)</sup> | sonet             | bmp                                           | opu1            | 03              | 16 x STS-48/STM16 Over ODU1 over<br>CBRI/BMP mapped on CBRI CBRB ODU1<br>BMP CPB STS-STM-PMON                          |  |
| 10,11, <sup>(4)</sup><br>22,23 <sup>(4)</sup>                                               | sonet             | amp                                           | opu2            | 02              | 4 x STS-192/STM64 Over ODU2 over<br>CBRI/AMP mapped on CBRI CBRB ODU2<br>AMP CPB STS-STM-PMON XFI                      |  |
| 10,11, <sup>(4)</sup><br>22,23 <sup>(4)</sup>                                               | sonet             | bmp                                           | opu2            | 03              | 4 x STS-192/STM64 Over ODU2 over<br>CBRI/BMP mapped on CBRI CBRB ODU2<br>BMP CPB STS-STM-PMON XFI                      |  |

| User Provided         | Info |   |       | Derived Info       |           |  |
|-----------------------|------|---|-------|--------------------|-----------|--|
| 0-3, <sup>(7)</sup>   | otn  | - | opu1  | 20 or 21           | 16 x OTU1 |  |
| 6-9, <sup>(7)</sup>   |      |   |       | (user              |           |  |
| 12-15, <sup>(8)</sup> |      |   |       | provided)          |           |  |
| 18-21 (8)             |      |   |       |                    |           |  |
| 10,11, <sup>(5)</sup> | otn  | - | opule | 20 or 21           | 4 x OTU1e |  |
| 22,23 <sup>(6)</sup>  |      |   |       | (user<br>provided) |           |  |
| 10,11, <sup>(5)</sup> | otn  | - | opu2  | 20 or 21           | 4 x OTU2  |  |
| 22,23 (6)             |      |   |       | (user<br>provided) |           |  |
| 10,11, <sup>(5)</sup> | otn  | - | opu2e | 20 or 21           | 4 x OTU2e |  |
| 22,23 (6)             |      |   |       | (user<br>provided) |           |  |
| 10,11, <sup>(5)</sup> | otn  | - | opu1f | 20 or 21           | 4 x OTU1F |  |
| 22,23 (6)             |      |   |       | (user<br>provided) |           |  |
| 10,11, <sup>(5)</sup> | otn  | - | opu2f | 20 or 21           | 4 x OTU2F |  |
| 22,23 (6)             |      |   |       | (user<br>provided) |           |  |

Following are the limitations for NCS4k-24LR-O-S card:

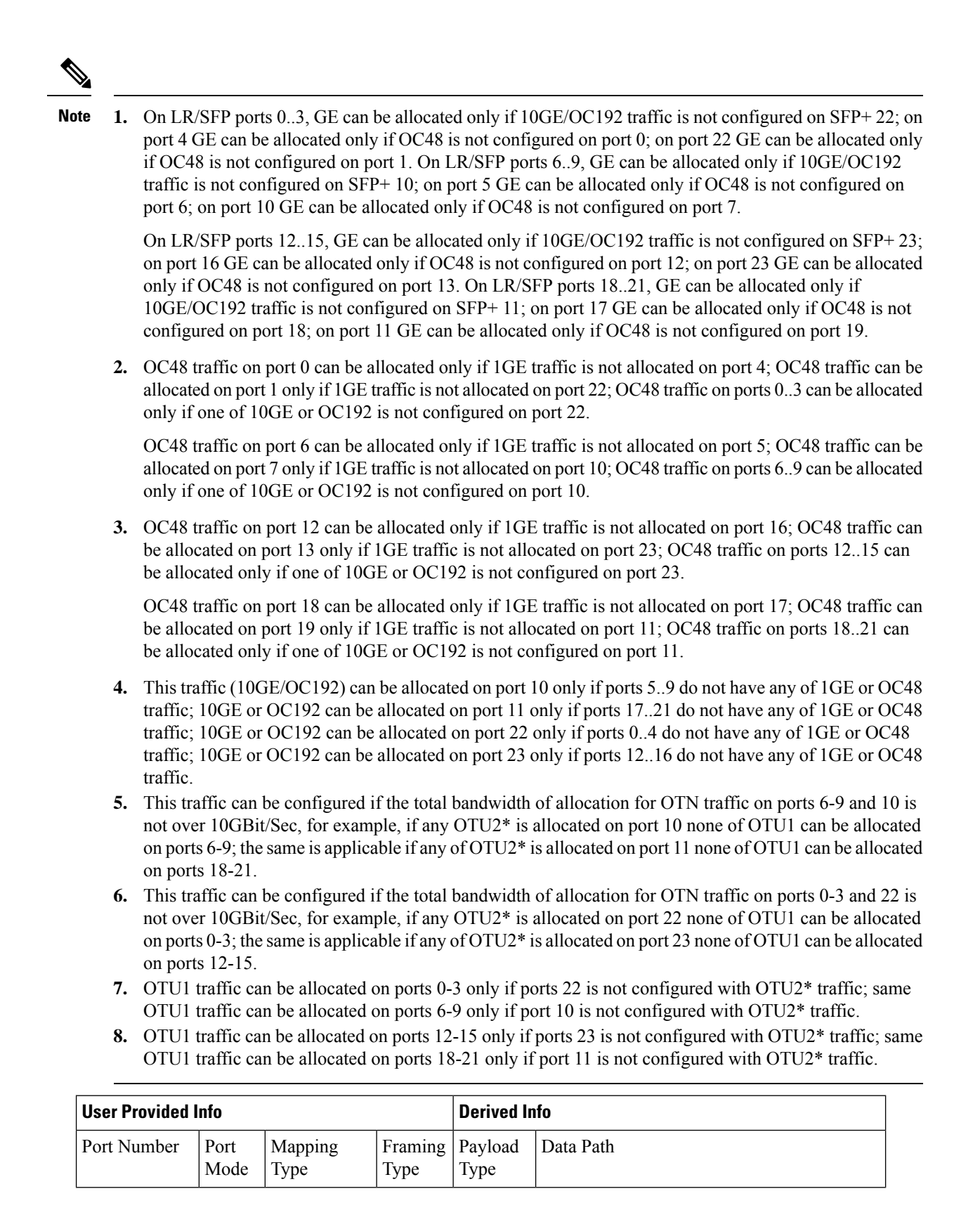

| User Provided I | Info              |                                      |         | Derived Info                   |                                                                                                    |  |
|-----------------|-------------------|--------------------------------------|---------|--------------------------------|----------------------------------------------------------------------------------------------------|--|
| 0-19            | sonet             | amp                                  | opu2    | 02                             | OC-192/STM-64 SFP+ over ODU2 mapped<br>to PMON, CPB, AMP Map,<br>Interlaken(CBRI-ODU2)                            |  |
| 0-19            | sonet             | amp                                  | opu2    | 03                             | OC-192/STM-64 SFP+ over ODU2 mapped<br>to PMON, CPB, BMP Map,<br>Interlaken(CBRI-ODU2)                            |  |
| 0-19            | ethernet<br>(LAN) | gfp-f<br>(defined by<br>g.sup43-6.2) | opu2    | 05                             | 10GE SFP+ over ODU2 mapped to Rx<br>MAC+PCS, CPB, GFP-F Map (G.Sup43 6.2)                                         |  |
| 0-19            | ethernet<br>(LAN) | gfp-f<br>(defined by<br>g.sup43-7.1) | opu2e   | 03                             | 10GE SFP+ over ODU2e mapped to PMON,<br>10GE Rx Passthru, CPB, BMP Map (G.Sup43<br>7.1), Interlaken(CBRI - ODU2e) |  |
| 0-19            | ethernet<br>(LAN) | gfp-f<br>(defined by<br>g.sup43-7.3) | opu2    | 09                             | 10GE SFP+ over ODU2 mapped to PMON,<br>10GE Rx Passthru, CPB, GFP-F Map<br>(G.Sup43 7.3), Interlaken(CBRI - ODU2) |  |
| 0-19            | ethernet<br>(WAN) | gfp-f                                | opuflex | 09                             | 10GE SFP+ over ODUFlex mapped to Rx<br>MAC+PCS, CPB, GFP-F Map<br>Interlaken(CBRI - ODUflex)                      |  |
| 0-19            | otn               | -                                    | opule   | 20 or 21<br>(user<br>provided) | OTU1e                                                                                                    |  |
| 0-19            | otn               | -                                    | opu2    | 20 or 21<br>(user<br>provided) | OTU2                                                                                                    |  |
| 0-19            | otn               | -                                    | opu2e   | 20 or 21<br>(user<br>provided) | OTU2e                                                                                                    |  |
| 0-19            | otn               | -                                    | opu1f   | 20 or 21<br>(user<br>provided) | OTU1F                                                                                                    |  |
| 0-19            | otn               | -                                    | opu2f   | 20 or 21<br>(user<br>provided) | OTU2F                                                                                                    |  |

| User Provided Info |              |                 |                 | Derived Info    |                                                                                                    |  |
|--------------------|--------------|-----------------|-----------------|-----------------|----------------------------------------------------------------------------------------------------|--|
| Port Number        | Port<br>Mode | Mapping<br>Type | Framing<br>Type | Payload<br>Type | Data Path                                                                                                   |  |
| 0,1                | ethernet     | gfp-f           | opu4            | 05              | 100GE NCS4K-2H-O-K over ODU4 mapped<br>to Rx MAC+PCS, CPB, GFP-F Map (G.Sup43<br>6.2)                       |  |
| 0,1                | ethernet     | amp             | opu4            | 09              | 100GE NCS4K-2H-O-K over ODU4 mapped<br>to PMON, 100GE Rx Passthru, CPB, GMP<br>Map, Interlaken(CBRI – ODU4) |  |
| 0,1                | ethernet     | gfp-f           | opuflex         | 05              | 100GE NCS4K-2H-O-K over ODUFlex<br>mapped to Rx MAC+PCS, CPB, GFP-F Map<br>Interlaken(CBRI - ODUflex)       |  |
| 0,1                | otn          | -               | opu4            | 21              | OTU4                                                                                                    |  |

# **Configure an OTN Controller**

#### Before you begin

Optics controller should be created before configuring an OTN controller and must be in UP state.

#### Procedure

| С      | onfigure                                                                                      |
|--------|-----------------------------------------------------------------------------------------------|
| c      | ontroller optics Rack/Slot/Instance/Port                                                      |
| E      | xample:                                                                                       |
| R      | P/0/RP0:hostname# controller optics 0/0/0/0                                                   |
| E      | nters the Optics controller mode.                                                             |
| p      | ort-mode {Ethernet   FC   OTN   SDH   Sonet} framing framing-type mapping mapping-type        |
| E      | xample:                                                                                       |
|        | P/0/RP0:hostname(config-optics)# port-mode sdh framing opul mapping amp                       |
| R      |                                                                                               |
| R<br>C | onfigures the port-mode for the sdh controller. Mapping is not required for otn controllers.  |
| R<br>C | Configures the port-mode for the sdh controller. Mapping is not required for otn controllers. |

#### Example: Configure Port Mode as OTN

The following example shows how to configure port mode as otn using Cisco IOS XR commands:

```
RP/0/RP0:hostname# configure terminal
RP/0/RP0:hostname# controller optics 0/0/0/0
```

RP/0/RP0:hostname(config-optics)# port-mode otn framing opu2 RP/0/RP0:hostname(config-optics)# exit

## **Configure the LAN PHY Controller**

|        | Procedure                                                                       |
|--------|---------------------------------------------------------------------------------|
| Step 1 | configure                                                                       |
|        | Example:                                                                        |
|        | RP/0/RP0:hostname# configure                                                    |
|        | Enters the configuration mode.                                                  |
| Step 2 | controller optics R/S/I/P                                                       |
|        | Example:                                                                        |
|        | RP/0/RP0:hostname(config)# controller optics 0/6/0/1                            |
|        | Enters the optics controller configuration mode.                                |
| Step 3 | port-mode Ethernet framing packet rate rate                                     |
|        | Example:                                                                        |
|        | RP/0/RP0:hostname (config-Optics)# port-mode Ethernet framing packet rate 100GE |
|        | Configures the port-mode for the Ethernet controller.                           |
| Step 4 | commit                                                                          |
|        | Example:                                                                        |
|        | RP/0/RP0:hostname(config-Optics)# commit                                        |
|        |                                                                                 |

#### **Example: Configure LAN PHY controller interface:**

The following example shows how to configure a 100GE LAN PHY controller interface HundredGigE0/6/0/1 using Cisco IOS XR commands:

```
RP/0/RP0:hostname# configure
RP/0/RP0:hostname(config)# controller optics 0/6/0/1
RP/0/RP0:hostname(config-Optics)# port-mode Ethernet framing packet rate 100GE
RP/0/RP0:hostname(config-Optics)# commit
```

The following example shows how to configure a 10GE LAN PHY controller interface TenGigE0/14/0/2 using Cisco IOS XR commands:

```
RP/0/RP0:hostname# configure
RP/0/RP0:hostname(config)# controller optics 0/14/0/2
RP/0/RP0:hostname(config-Optics)# port-mode Ethernet framing packet rate 10GE
RP/0/RP0:hostname(config-Optics)# commit
```

# **Configure the Ethernet terminated OTN Controller (without Breakout)**

Procedure

| Step 1 | configure                                                      |
|--------|----------------------------------------------------------------|
|        | Example:                                                       |
|        | RP/0/RP0:hostname# configure                                   |
|        | Enters the configuration mode.                                 |
| Step 2 | controller optics R/S/I/P                                      |
|        | Example:                                                       |
|        | RP/0/RP0:hostname(config)# controller optics 0/6/0/1           |
|        | Enters the optics controller configuration mode.               |
| Step 3 | port-mode OTN framing framing type                             |
|        | Example:                                                       |
|        | RP/0/RP0:hostname (config-Optics)# port-mode OTN framing opu4  |
|        | Configures the port-mode for the OTN controller.               |
| Step 4 | exit                                                           |
|        | Example:                                                       |
|        | RP/0/RP0:hostname (config-Optics)# exit                        |
|        | Exits the sub mode.                                            |
| Step 5 | controller payload-type R/S/I/P                                |
|        | Example:                                                       |
|        | RP/0/RP0:hostname(config)# controller ODU4 0/6/0/1             |
|        | Enters the odu controller configuration mode.                  |
| Step 6 | terminate ether mapping mapping-type                           |
|        | Example:                                                       |
|        | RP/0/RP0:hostname(config - odu4)# terminate ether mapping GfpF |
| Step 7 | commit                                                         |
|        | Example:                                                       |
|        | RP/0/RP0:hostname(config-odu4)# commit                         |

#### **Example: Configure LAN PHY controller interface:**

The following example shows how to configure a 100GE Ethernet terminated OTN controller interface HundredGigE0/6/0/1 using Cisco IOS XR commands:

```
RP/0/RP0:hostname# configure
RP/0/RP0:hostname(config)# controller optics 0/6/0/1
RP/0/RP0:hostname(config-Optics)# port-mode OTN framing opu4
RP/0/RP0:hostname(config-Optics)# exit
RP/0/RP0:hostname(config)# controller ODU4 0/6/0/1
RP/0/RP0:hostname(config-odu4)# terminate ether mapping GfpF
RP/0/RP0:hostname(config-odu4)# commit
```

The following example shows how to configure a 10GE Ethernet terminated OTN controller interface TenGigE0/14/0/2 using Cisco IOS XR commands:

```
RP/0/RP0:hostname# configure
RP/0/RP0:hostname(config)# controller optics 0/14/0/2
RP/0/RP0:hostname(config-Optics)# port-mode OTN framing opu2e
RP/0/RP0:hostname(config-Optics)# exit
RP/0/RP0:hostname(config)# controller ODU2E 0/14/0/2
RP/0/RP0:hostname(config-odu2e)# terminate ether mapping bmp
RP/0/RP0:hostname(config-odu2e)# commit
```

# **Configure the Ethernet terminated OTN Controller (with Breakout)**

|       | Procedu   | re                                                                             |
|-------|-----------|--------------------------------------------------------------------------------|
| tep 1 | configui  | re                                                                             |
|       | Example   | :                                                                              |
|       | RP/0/RP   | 0:hostname# configure                                                          |
|       | Enters th | e configuration mode.                                                          |
| ep 2  | controll  | er optics R/S/I/P breakout-mode lane id otn framing framing type               |
|       | Note      | All lanes should be configured in same mode.                                   |
|       |           | Only opu2 and opu2e framing type are supported.                                |
|       | Example   | c · · · · · · · · · · · · · · · · · · ·                                        |
|       | RP/0/RP   | 0:hostname(config)# controller optics 0/0/0/1 breakout-mode 3 otn framing opu2 |
| ep 3  | exit      |                                                                                |
|       | Example   | :                                                                              |
|       | RP/0/RP   | 0:hostname (config-Optics)# exit                                               |
|       | Exits the | sub mode.                                                                      |
|       |           |                                                                                |

### **Step 4 controller { ODU2 | ODU2E }** *R/S/I/P/lane-id* **terminate ether mapping {** *GfpF | bmp }*

#### Example:

RP/0/RP0:hostname(config)# controller ODU2 0/0/0/1/3 terminate ether mapping GfpF

#### Step 5 commit

#### Example:

RP/0/RP0:hostname(config-odu2)# commit

#### Example

The following examples show how to configure a TenGigE0/0/0/1/3 interface using Cisco IOS XR commands:

```
RP/0/RP0:hostname# configure
RP/0/RP0:hostname(config)# controller optics 0/0/0/1 breakout-mode 3 otn framing opu2
RP/0/RP0:hostname(config-Optics)# exit
RP/0/RP0:hostname(config)# controller ODU2 0/0/0/1/3 terminate ether mapping GfpF
RP/0/RP0:hostname(config-odu2)# commit
```

```
RP/0/RP0:hostname# configure
RP/0/RP0:hostname(config)# controller optics 0/0/0/1 breakout-mode 3 otn framing opu2e
RP/0/RP0:hostname(config-Optics)# exit
RP/0/RP0:hostname(config)# controller ODU2e 0/0/0/1/3 terminate ether mapping bmp
RP/0/RP0:hostname(config-odu2)# commit
```

The following examples show how to configure a fourty gigabit interface using Cisco IOS XR commands:

```
RP/0/RP0:hostname# configure
RP/0/RP0:hostname(config) # controller Optics0/4/0/5
breakout-mode 1 Otn framing opu2
breakout-mode 2 Otn framing opu2
breakout-mode 3 Otn framing opu2
breakout-mode 4 Otn framing opu2
RP/0/RP0:hostname(config-Optics)# exit
RP/0/RP0:hostname(config) # controller ODU20/4/0/5/1
terminate ether mapping GfpF
!
controller ODU20/4/0/5/2
terminate ether mapping GfpF
1
controller ODU20/4/0/5/3
terminate ether mapping GfpF
1
controller ODU20/4/0/5/4
 terminate ether mapping GfpF
1
```

RP/0/RP0:hostname(config-odu2) # commit

# **Configure the Clock Controller**

#### Procedure

| Step 1 c | configure |
|----------|-----------|
|----------|-----------|

#### Example:

RP/0/RP0:hostname# configure

Enters the configuration mode.

 Step 2
 clock-interface [ Rack0-Bits0-In | Rack0-Bits0-Out | Rack0-Bits1-In | Rack0-Bits1-Out ]

 Example:

RP/0/RP0:hostname(config) # clock-interface Rack0-Bits0-Out

Enters the clock interface configuration mode.

#### **Step 3** port-parameters [Interface Type ] [ bits-input | bits-output ] [ BITS mode ]

**Note** Refer following table for configuring port parameters:

| BITS<br>mode   | Interface<br>Type  | QL<br>Option | Supported as<br>Input | SSM Rx<br>Supported       | Supported as<br>Output | SSM Tx<br>Supported  |
|----------------|--------------------|--------------|-----------------------|---------------------------|------------------------|----------------------|
| T1 D4<br>AMI   | ANSI<br>(Wirewrap) | O2 G1        | Yes                   | No - use<br>receive exact | Yes                    | No - ssm<br>disabled |
| T1 D4<br>B8ZS  | ANSI<br>(Wirewrap) | O2 G1        | Yes                   | No - use<br>receive exact | Yes                    | No - ssm<br>disabled |
| T1 ESF<br>AMI  | ANSI<br>(Wirewrap) | O2 G1        | Yes                   | Yes                       | Yes                    | Yes                  |
| T1 ESF<br>B8ZS | ANSI<br>(Wirewrap) | O2 G1        | Yes                   | Yes                       | Yes                    | Yes                  |
| J1 D4<br>AMI   | ANSI<br>(Wirewrap) | O2 G1        | Yes                   | No - use<br>receive exact | Yes                    | No - ssm<br>disabled |
| J1 D4<br>B8ZS  | ANSI<br>(Wirewrap) | O2 G1        | Yes                   | No - use<br>receive exact | Yes                    | No - ssm<br>disabled |
| J1 ESF<br>AMI  | ANSI<br>(Wirewrap) | O2 G1        | Yes                   | Yes                       | Yes                    | Yes                  |
| J1 ESF<br>B8ZS | ANSI<br>(Wirewrap) | O2 G1        | Yes                   | Yes                       | Yes                    | Yes                  |
| E1 FAS<br>AMI  | ETSI (BNC)         | 01           | Yes                   | Yes                       | Yes                    | Yes                  |

| E1 FAS<br>HDB3                                                            | ETSI (BNC)     | 01    | Yes | Yes                       | Yes | Yes                  |
|---------------------------------------------------------------------------|----------------|-------|-----|---------------------------|-----|----------------------|
| E1 CRC4<br>AMI                                                            | ETSI (BNC)     | 01    | Yes | Yes                       | Yes | Yes                  |
| E1 CRC4<br>HDB3                                                           | ETSI (BNC)     | 01    | Yes | Yes                       | Yes | Yes                  |
| E1 G.703<br>2048KHz                                                       | ETSI           | 01    | Yes | No - use<br>receive exact | Yes | No - ssm<br>disabled |
| 64KHz +<br>8KHz<br>Composite<br>Clock<br>(Includes<br>GR378<br>and G.703) | ANSI &<br>ETSI | 01/02 | Yes | No - use<br>receive exact | No  | No                   |

#### Example:

RP/0/RP0:hostname (config-clock-if)# port-parameters etsi bits-output e1 crc-4 sa4 ami

Configures the port-parameters for the clock controller.

#### Step 4 commit

#### **Example:**

```
RP/0/RP0:hostname(config-clock-if)# commit
```

#### **Example: Configure Clock controller interface:**

The following example shows how to configure a clock interface:

```
RP/0/RP0:hostname# configure
RP/0/RP0:hostname(config)# clock-interface Rack0-Bits0-Out
RP/0/RP0:hostname(config-Optics)# port-parameters etsi bits-output e1 crc-4 sa4 ami
RP/0/RP0:hostname(config-Optics)# commit
```

# Configure 100MHZ Flex Grid for NCS4K-4H-0PW-QC2 Line Card

| Feature Name                                          | Release Information         | Feature Description                                                                                                    |
|-------------------------------------------------------|-----------------------------|----------------------------------------------------------------------------------------------------|
| 100MHz Grid Spacing for<br>NCS4K-4H-OPW-QC2 line card | Cisco IOS XR Release 6.5.33 | In addition to the 50GHZ<br>flex-grid-spacing, you can now<br>configure 100MHz<br>flex-grid-spacing on the CFP2 trunk<br>ports of the NCS4K-4H-OPW-QC2<br>card. The setup can be done by<br>Cisco Transport Controller (CTC)<br>or CLI. With 100MHz<br>flex-grid-spacing, you can<br>configure up to 761 different<br>wavelengths; which is more than<br>96 wavelengths that can be done<br>with 50GHZ flex-grid-spacing.<br>Commands added:<br>• dwdm-carrier<br>Commands modified:<br>• show controller optics |

#### **Table 1: Feature History**

The trunk ports 10 and 11 with coherent CFP2 optics in the NCS4K-4H-OPW-QC2 card currently support 50GHz grid spacing. However, the coherent CFP2 optics supports 100MHz grid spacing. From Release 6.5.33, you can configure 100MHz flex grid spacing. The 100MHz grid spacing enables you to configure the frequencies with a granularity of 7 digits, and therefore 761 different wavelengths can be configured on the colored optics, whereas 50GHz grid spacing can support only 96 wavelengths.

You can also configure the 100MHz grid spacing through CTC. See Configure 100MHz Grid Spacing for NCS4K-4H-OPW-QC2 Line Card Using CTC.

#### Procedure

#### Step 1 configure

RP/0/RP0:hostname# configure

Enters the configuration mode.

```
      Step 2
      controller optics Rack/Slot/Instance/Port

      RP/0/RP0:hostname(config)#controller optics 0/0/0/11

      Enters the optics controller configuration mode.
```

Step 3 shutdown

RP/0/RP0:ios(config-Optics)#shutdown

Shuts down the controller.

#### **Step 4** sec-admin-state maintenance

RP/0/RP0:ios(config-Optics)#sec-admin-state maintenance

Configures the administrative state of the controller to maintenance mode.

#### Step 5 dwdm-carrier 100MHz-grid frequency <frequency-value>

The frequency range is 1911500-1961000. In 100MHz grid spacing, enter the 7-digit frequency value in the range of 1911500 to 1961000 THz. For example, enter 1913501 to specify 191.3501 THz.

RP/0/RP0:ios(config-Optics)#dwdm-carrier 100MHz-grid frequency 1960810

Configures the wavelength in 100MHz (0.1GHz) grid spacing in accordance with ITU definition.

#### Step 6 commit

#### Step 7 no shutdown

RP/0/RP0:ios(config-Optics)# no shutdown

Brings up the controller.

#### Step 8 commit

#### **Step 9** show controller optics *R/S/I/P* dwdm-carrier-map flexi-grid

RP/0/RP0:ios#show controller Optics0/0/0/11 dwdm-carrier-map flexi-grid Mon Mar 20 07:12:36.764 UTC DWDM Carrier Band:: OPTICS\_C\_BAND Frequency range supported: 196.10000 THz ~ 191.30630 THz

| DWDM Carri       | er Map table.     | 2                  |                    |   |
|------------------|-------------------|--------------------|--------------------|---|
| Channel<br>index | G.694.1<br>Ch Num | Frequency<br>(THz) | Wavelength<br>(nm) |   |
| 1                | 480               | 196.10000          | 1528.773           |   |
| 2                | 479               | 196.09380          | 1528.822           |   |
| 3                | 478               | 196.08750          | 1528.871           |   |
| 4                | 477               | 196.08130          | 1528.919           | - |
| 5                | 476               | 196.07500          | 1528.968           |   |
| 6                | 475               | 196.06880          | 1529.017           | - |
| 7                | 474               | 196.06250          | 1529.066           |   |
| 8                | 473               | 196.05630          | 1529.114           |   |
| 9                | 472               | 196.05000          | 1529.163           |   |
| 10               | 471               | 196.04380          | 1529.212           |   |
| 11               | 470               | 196.03750          | 1529.261           |   |
| 12               | 469               | 196.03130          | 1529.309           |   |
| 13               | 468               | 196.02500          | 1529.358           |   |

| <br>   |     |           |          |
|--------|-----|-----------|----------|
| 14     | 467 | 196.01880 | 1529.407 |
| <br>15 | 466 | 196.01250 | 1529.456 |
| <br>16 | 465 | 196.00630 | 1529.504 |
|        |     |           |          |

--More--

Displays the wavelength and channel mapping with flexible grid channel spacing enabled.

# Configure an OTU (HO/LO) Controller

#### Before you begin

Optics controller should be created before configuring an OTU (HO/LO) controller and must be in UP state.

#### Procedure

| Step 1 | configure                                                                                      |  |  |  |  |
|--------|------------------------------------------------------------------------------------------------|--|--|--|--|
| Step 2 | controller otu [HO   LO] <i>R/S/I/P</i>                                                        |  |  |  |  |
|        | Example:                                                                                       |  |  |  |  |
|        | RP/0/RP0:hostname (config)# controller OTU1 0/0/0/1                                            |  |  |  |  |
|        | Enters the otu controller configuration mode.                                                  |  |  |  |  |
| Step 3 | fec {EnhancedHG20   EnhancedHG7   EnhancedI4   EnhancedI7   EnhancedSwizzle   Standard   None} |  |  |  |  |
|        | Example:                                                                                       |  |  |  |  |
|        | RP/0/RP0:hostname (config-otul)# fec EnhancedHG20                                              |  |  |  |  |
|        | Configures FEC on the otu controller.                                                          |  |  |  |  |
| Step 4 | gcc0                                                                                           |  |  |  |  |
|        | Example:                                                                                       |  |  |  |  |
|        | RP/0/RP0:hostname (config-otul)# gcc0                                                          |  |  |  |  |
|        | Configures GCC on the otu controller.                                                          |  |  |  |  |
| Step 5 | secondary-admin-state [Automatic-in-service   Maintenance   Normal]                            |  |  |  |  |
|        | Example:                                                                                       |  |  |  |  |
|        | RP/0/RP0:hostname (config-otul)# secondary-admin-state maintenance                             |  |  |  |  |
|        | Configures the secondary administrative state of an otu controller.                            |  |  |  |  |
| Step 6 | loopback [internal   line]                                                                     |  |  |  |  |
|        | Example:                                                                                       |  |  |  |  |
|        | RP/0/RP0:hostname (config-otul)# loopback internal                                             |  |  |  |  |

Step 7 threshold {sd | sf | sm-tca} value Example: RP/0/RP0:hostname (config-otul) # threshold sf 7 Configures the threshold for signal failure and signal degrade on the OTUk controller. The valid range of signal failure is from 1 to 9 and for signal degrade is from 3 to 9. The valid range of sm-tca is from 3 to 9. The default range is 3. Step 8 tti [expected | sent] {ascii | dapi | hex | operator-specific | sapi} value Example: RP/0/RP0:hostname (config-otul) # tti expected ascii abc Configures the trail trace identifier (TTI) of an otu controller. The maximum length of the ascii text is 64 characters. Step 9 **srlg set** *index-of-the-srlg value-of-the-network-srlg* Example: RP/0/RP0:hostname (config-otul) # srlg set 5 8 6 7 8 9 7 Configures the SRLG for network. The valid range of index is from 1 to 17. The valid range of values is from 0 to 4294967294. You can set a maximum of six values in one set. Step 10 commit

#### **Example: Configure an otu Controller**

Configures loopback mode of an otu controller.

The following example shows how to configure an otu controller using Cisco IOS XR commands:

```
RP/0/RP0:hostname# configure terminal
RP/0/RP0:hostname(config)# controller otul 0/0/0/1
RP/0/RP0:hostname(config-otul)# fec EnhancedHG20
RP/0/RP0:hostname(config-otul)# gcc0
RP/0/RP0:hostname(config-otul)# secondary-admin-state maintenance
RP/0/RP0:hostname(config-otul)# loopback internal
RP/0/RP0:hostname(config-otul)# threshold sf 7
RP/0/RP0:hostname(config-otul)#tti expected ascii abc
RP/0/RP0:hostname(config-otul)#srlg set 5 8 6 7 8 9 7
RP/0/RP0:hostname(config-otul)#exit
```

## Configure an ODU (HO/LO) Controller

#### Before you begin

Optics controller should be created before configuring an ODU (HO/LO) controller and must be in UP state.

#### Procedure

| Step 1<br>Step 2 | configure<br>controller odu[HO   LO] R/S/I/P                                                                                                    |  |  |  |  |  |
|------------------|----------------------------------------------------------------------------------------------------|--|--|--|--|--|
|                  | Example:                                                                                                    |  |  |  |  |  |
|                  | RP/0/RP0:hostname (config)# controller ODU1 0/0/0/1                                                                                                    |  |  |  |  |  |
|                  | Enters the ODU controller configuration mode.                                                                                                    |  |  |  |  |  |
| Step 3           | gcc1                                                                                                    |  |  |  |  |  |
|                  | Example:                                                                                                    |  |  |  |  |  |
|                  | RP/0/RP0:hostname (config-odul)# gccl                                                                                                    |  |  |  |  |  |
|                  | Configures GCC on the ODU controller. To remove gcc use no form of this command.                                                                                                    |  |  |  |  |  |
| Step 4           | secondary-admin-state [Automatic-in-service   Maintenance   Normal]                                                                                                    |  |  |  |  |  |
|                  | Example:                                                                                                    |  |  |  |  |  |
|                  | RP/0/RP0:hostname (config-odul)# secondary-admin-state maintenance                                                                                                    |  |  |  |  |  |
|                  | Configures the secondary administrative state of the ODU controller. Administrative state can be normal and maintenance.                                                                                                    |  |  |  |  |  |
| Step 5           | loopback [internal   line]                                                                                                    |  |  |  |  |  |
|                  | Example:                                                                                                    |  |  |  |  |  |
|                  | RP/0/RP0:hostname (config-odul)# loopback internal                                                                                                    |  |  |  |  |  |
|                  | Configures loopback mode of the ODU controller. You can configure the line and internal loopback modes.                                                                                                    |  |  |  |  |  |
| Step 6           | threshold {pm-tca   sf   sd} value                                                                                                    |  |  |  |  |  |
|                  | Example:                                                                                                    |  |  |  |  |  |
|                  | RP/0/RP0:hostname (config-odul)# threshold sf 7                                                                                                    |  |  |  |  |  |
|                  | RP/0/RP0:hostname (config-odul)# threshold sd 5                                                                                                    |  |  |  |  |  |
|                  | RP/0/RP0:hostname (config-odul)# threshold pm-tca 6                                                                                                    |  |  |  |  |  |
|                  | Configures the threshold for signal failure, signal degrade and pm-tca on the ODU controller.                                                                                                    |  |  |  |  |  |
|                  | Sets the signal fail bit error rate. The range is for NCS4K-20T-O-S and NCS4K-20T-O-S is from 1E-6 to 1E-9. The default value is 6. The range for other cards is from 1E-5 to 1E-9. The default value is 5.                                   |  |  |  |  |  |
|                  | Sets the signal degrade bit error rate. The range is from 1E-3 to 1E-9. The range is for NCS4K-20T-O-S and NCS4K-20T-O-S is from 1E-6 to 1E-9. The default value is 7. The range for other cards is from 1E-5 to 1E-9. The default value is 7 |  |  |  |  |  |
|                  | The valid range of pm-tca is from 3 to 9. The default value is 6.                                                                                                    |  |  |  |  |  |
| Step 7           | tsg [1.25G   2.5G]                                                                                                    |  |  |  |  |  |
|                  | Example:                                                                                                    |  |  |  |  |  |
|                  | RP/0/RP0:hostname (config-odul)# tsg 1.25G                                                                                                    |  |  |  |  |  |
|                  | Configures TSG of the ODU controller. The valid values are 1.25G and 2.5G.                                                                                                    |  |  |  |  |  |
| Step 8           | tti [expected   sent] {ascii   dapi   hex   operator-specific   sapi} value                                                                                                    |  |  |  |  |  |

|         | Example:                                                                                                 |
|---------|----------------------------------------------------------------------------------------------------|
|         | RP/0/RP0:hostname (config-odul)# tti expected ascii abc                                                  |
|         | Configures the TTI of the ODU controller. The maximum length of the ascii text is 64 characters.         |
| Step 9  | tcm id value                                                                                             |
|         | Example:                                                                                                 |
|         | RP/0/RP0:hostname (config-odul)# tcm id 4                                                                |
|         | Configures the TCM level for the ODU controller and enters the TCM mode. The valid range is from 1 to 6. |
| Step 10 | threshold {pm-tca   sf   sd} value                                                                       |
|         | Example:                                                                                                 |
|         | RP/0/RP0:hostname (config-odul-tcm0x4)# threshold sd 5                                                   |
|         | RP/0/RP0:hostname (config-odul-tcm0x4)# threshold sf 7                                                   |
|         | RP/0/RP0:hostname (config-odul-tcm0x4)# threshold pm-tca 7                                               |
|         | Configures the threshold for signal failure and signal degrade in the TCM connection.                    |
|         | The valid range of signal failure is from 1 to 9. The default value is 3.                                |
|         | The valid range of signal degrade is from 3 to 9. The default value is 6.                                |
|         | The valid range of pm-tca is from 3 to 9. The default value is 3.                                        |
| Step 11 | tti [expected   sent] {ascii   dapi   hex   operator-specific   sapi} value                              |
|         | Example:                                                                                                 |
|         | RP/0/RP0:hostname (config-odul-tcm0x4)# tti expected ascii abc                                           |
|         | Configures the TTI of the TCM controller. The maximum length of the ascii text is 64 characters.         |
| Step 12 | commit                                                                                                   |

#### **Example: Configure an ODUk Controller**

The following example shows how to configure an ODU controller using Cisco IOS XR commands:

```
RP/0/RP0:hostname# configure terminal
RP/0/RP0:hostname(config)#controller ODU1 0/0/0/1
RP/0/RP0:hostname(config-odu1)#gcc1
RP/0/RP0:hostname(config-odu1)#loopback internal
RP/0/RP0:hostname(config-odu1)#loopback internal
RP/0/RP0:hostname(config-odu1)#threshold sf 7
RP/0/RP0:hostname(config-odu1)#tti expected ascii abc
RP/0/RP0:hostname(config-odu1)#tti expected ascii abc
RP/0/RP0:hostname(config-odu1)#ttm id 4
RP/0/RP0:hostname(config-odu1-tcm0x4)#tti expected ascii abc
RP/0/RP0:hostname(config-odu1-tcm0x4)#tti expected ascii abc
```

# **Configure Squelch for ODU Controller**

#### Procedure

| Step 1 | configure                                                       |  |  |  |  |  |
|--------|-----------------------------------------------------------------|--|--|--|--|--|
|        | Enters the global configuration mode.                           |  |  |  |  |  |
| Step 2 | controller ODU2 R/S/I/P                                         |  |  |  |  |  |
|        | Example:                                                        |  |  |  |  |  |
|        | <pre>RP/0/RP0:hostname(config)#controller ODU2 0/1/0/1</pre>    |  |  |  |  |  |
|        | Enters the ODU2 controller mode.                                |  |  |  |  |  |
| Step 3 | opu ca laser-squelch hold-off timer                             |  |  |  |  |  |
|        | Example:                                                        |  |  |  |  |  |
|        | RP/0/RP0:hostname(config-odu2)#opu ca laser-squelch 20          |  |  |  |  |  |
|        | Configures squelch hold-off time. The range is 20ms to 10000 ms |  |  |  |  |  |
| Step 4 | commit                                                          |  |  |  |  |  |

# **Configure Idle Frame for ODU Controller**

| Procedure                                                           |
|---------------------------------------------------------------------|
| configure                                                           |
| Enters the global configuration mode.                               |
| controller ODU2 R/S/I/P                                             |
| Example:                                                            |
| RP/0/RP0:hostname(config)#controller ODU2 0/1/0/1                   |
| Enters the ODU2 controller mode.                                    |
| opu ca idle-frame hold-off timer                                    |
| Example:                                                            |
| RP/0/RP0:hostname(config-odu2)#opu ca laser-squelch 20              |
| Configures idle frame hold-off time. The range is 20ms to 10000 ms. |
| commit                                                              |
|                                                                     |

I

## **Configure an ODU Group Controller**

#### Before you begin

Optics controller should be created before configuring an ODU controller and must be in UP state.

| configure                                                                                                    |
|----------------------------------------------------------------------------------------------------|
| <b>controller</b> [odu-group-mp   odu-group-te] <i>group-id</i> signal {Ethernet   FC   OTN   SDH   Sonet} odu-type <i>type-of-the-odu</i> |
| Example:                                                                                                    |
| RP/0/RP0:hostname# controller odu-group-mp 5 signal OTN odu-type odu1                                                                      |
| This creates the ODU group controller. The ODU Group MP value ranges from 1 to 65535.                                                      |
| commit                                                                                                    |

# **Configure the Ethernet Controller**

#### Before you begin

Optics controller should be created before configuring an Ethernet controller and must be in UP state.

| Proc                                                                                                    | edure                                                                                                |  |  |  |  |  |
|----------------------------------------------------------------------------------------------------|----------------------------------------------------------------------------------------------------|--|--|--|--|--|
| conf                                                                                                    | ïgure terminal                                                                                       |  |  |  |  |  |
| Exar                                                                                                    | nple:                                                                                                |  |  |  |  |  |
| Rou                                                                                                    | ter# configure terminal                                                                              |  |  |  |  |  |
| Ente                                                                                                    | ers the global configuration mode.                                                                   |  |  |  |  |  |
| controller <b>optics</b> <i>R/S/I/P</i> <b>port-mode ethernet framing</b> <i>type</i> <b>mapping</b> <i>type</i> <b>rate</b> <i>rate</i> |                                                                                                    |  |  |  |  |  |
| Note                                                                                                    | The <b>rate</b> parameter will appear only if the framing type is opuflex.                           |  |  |  |  |  |
| Exar                                                                                                    | nple:                                                                                                |  |  |  |  |  |
| RP/(<br>GfpH                                                                                                    | )/RPO:hostname# controller optics 0/0/0/0 port-mode ethernet framing opuflex mapping<br>7 rate 100GE |  |  |  |  |  |
| Con                                                                                                    | figures the port-mode for the ethernet controller.                                                   |  |  |  |  |  |
| exit                                                                                                    |                                                                                                    |  |  |  |  |  |
| Exar                                                                                                    | nole:                                                                                                |  |  |  |  |  |

Router(config-oc3)# exit

Exits the OC controller configuration mode.

#### **Example: Configure Port Mode as Ethernet**

The following example shows how to configure port mode as ethernet using Cisco IOS XR commands:

```
RP/0/RP0:hostname# configure terminal
RP/0/RP0:hostname(config)# controller optics 0/0/0/0 port-mode Ethernet framing opuflex
mapping GfpF rate 100GE
RP/0/RP0:hostname(config)# commit
```

## **Configure a SONET or SDH Controller**

#### Before you begin

Optics controller should be created before configuring a SONET or SDH controller and must be in UP state.

#### Procedure

```
Step 1 configure
```

**Step 2** controller optics *Rack/Slot/Instance/Port* 

#### Example:

RP/0/RP0:hostname# controller optics 0/0/0/2

Enters the optics controller mode.

**Step 3 port-mode {Ethernet | FC | OTN | SDH | SONET} framing** *framing-type* **mapping** *mapping-type* **rate** { OC3 | OC12 | STM1 | STM4 }

#### Example:

RP/0/RP0:hostname(config-optics) # port-mode sonet framing opul mapping bmp

Configures the port-mode for the SONET or SDH controller. New parameter rate is introduced for oc3, oc12, stm1 and stm4 controllers.

- **Note** You can create SONET controller when the mapping type is amp and framing type is opul only (optics->sonet -> sonet sdh -> odul).
- Step 4 commit

#### Example: Configure Port Mode as SONET

The following example shows how to configure port mode as SONET using Cisco IOS XR commands:

```
RP/0/RP0:hostname# configure terminal
RP/0/RP0:hostname# controller optics 0/0/0/2
RP/0/RP0:hostname(config-optics)# port-mode SONET framing opul mapping bmp
RP/0/RP0:hostname(config-optics)# exit
```

## **Configure an OCn controller**

#### Before you begin

Optics controller should be created before configuring an OCn controller and must be in UP state.

#### Procedure

| Step 1 | configure                                                                                                    |
|--------|----------------------------------------------------------------------------------------------------|
| Step 2 | controller ocn Rack/Slot/Instance/Port                                                                                                    |
|        | Example:                                                                                                    |
|        | RP/0/RP0:hostname# controller oc48 0/0/0/2                                                                                                    |
|        | Enters the oc48 controller mode.                                                                                                    |
| Step 3 | clock source [internal   line]                                                                                                    |
|        | Example:                                                                                                    |
|        | RP/0/RP0:hostname (config-oc48)# clock source internal                                                                                                    |
|        | Configures the clock source on an OCn controller.                                                                                                    |
| Step 4 | threshold {b1-tca   b2-tca   sd-ber   sf-ber} value                                                                                                    |
|        | Example:                                                                                                    |
|        | RP/0/RP0:hostname (config-oc48)# threshold b1-tca 6                                                                                                    |
|        | Configures the bit error rate (BER) on threshold crossing alert (TCA) of a controller. The BER value ranges from 3 to 9 and default value is 6 for b1-tca and b2-tca. For sd-ber it ranges from 5 to 9 and default value is 6. BER value for sf-ber ranges from 3 to 5 and default value is 3. |
| Step 5 | overhead j0 [expected   send] [16Bytes   1Byte] value                                                                                                    |
|        | Example:                                                                                                    |
|        | RP/0/RP0:hostname (config-oc48)# overhead j0 extected 1Byte 45                                                                                                    |
|        | Configures a 1 Byte path trace on OCn controller. The byte value ranges from 0 to 255.                                                                                                    |
| Step 6 | commit                                                                                                    |
|        |                                                                                                    |
|        |                                                                                                    |

#### **Example: Configure OCn controller**

The following example shows how to configure OCn controller using Cisco IOS XR commands:

RP/0/RP0:hostname# configure terminal

```
RP/0/RP0:hostname(config)# controller oc48 0/0/0/2
RP/0/RP0:hostname(config-oc48)# clock source internal
RP/0/RP0:hostname(config-oc48)# threshold b1-tca 6
RP/0/RP0:hostname(config-oc48)# overhead j0 expected 1Byte 45
RP/0/RP0:hostname(config-oc48)# exit
```

## **Configure a STSn Controller**

#### Before you begin

Optics controller should be created before configuring a STSn controller and must be in UP state.

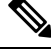

Note

STSn path can be configured on WIS port only

#### Procedure

#### Step 1 configure

**Step 2** controller stsn R/S/I/P

#### Example:

RP/0/RP0:hostname (config)# controller sts48 0/0/0/2

Enters the STS48 controller configuration mode.

#### Step 3 threshold b3-tca value

#### Example:

RP/0/RP0:hostname (config-sts48) # threshold b3-tca 7

Configures the bit error rate (BER) on threshold crossing alert (TCA) of the controller. The BER value ranges from 3 to 9 and default value is 6.

#### Step 4 overhead j1 [expected | send] [16Bytes | 64Bytes] ASCII text

#### Example:

RP/0/RP0:hostname (config-sts48) # overhead j1 expected 64Bytes abcx

Configures the 64Bytes path trace on the STSn controller.

Step 5 commit

#### **Example: Configure an STSn Controller**

The following example shows how to configure an STSn controller using Cisco IOS XR commands:

```
RP/0/RP0:hostname# configure terminal
RP/0/RP0:hostname(config)# controller sts48n 0/0/0/2
RP/0/RP0:hostname(config-sts48)# threshold b3-tca 7
RP/0/RP0:hostname(config-sts48)# overhead j1 expected 64Bytes abcx
```

RP/0/RP0:hostname(config-sts48)# exit

## **Configure a STMn controller**

#### Before you begin

Optics controller should be created before configuring a STMn controller and must be in UP state.

#### Procedure

| Step 1 | configure               |
|--------|-------------------------|
| Step 2 | controller stmn R/S/I/P |

#### Example:

RP/0/RP0:hostname (config)# controller stm64 0/0/0/2

Enters the STM64 controller configuration mode.

#### Step 3 clock source [internal | line]

#### Example:

RP/0/RP0:hostname (config-stm64) # clock source internal

Configures the clock source on an stm controller.

#### **Step 4** threshold {b1-tca | b2-tca | sd-ber | sf-ber} value

#### Example:

RP/0/RP0:hostname (config-stm64) # threshold b2-tca 7

Configures the bit error rate (BER) on threshold crossing alert (TCA) of a controller. The BER value ranges from 3 to 9 and default value is 6 for b1-tca and b2-tca. For sd-ber it ranges from 5 to 9 and default value is 6. BER value for sf-ber ranges from 3 to 5 and default value is 3.

Step 5 overhead j0 [expected | send] [16Bytes | 1Byte] Ascii value

#### Example:

RP/0/RP0:hostname (config-stm64) # overhead j0 expected 16Bytes abcx

Configures a 16 Bytes path trace on the stm controller.

Step 6 commit

#### **Example: Configure STM controller**

The following example shows how to configure STM controller using Cisco IOS XR commands:

```
RP/0/RP0:hostname# configure terminal
RP/0/RP0:hostname(config)# controller stm64 0/0/0/2
RP/0/RP0:hostname(config-stm64)# clock source internal
```

```
RP/0/RP0:hostname(config-stm64)# threshold b2-tca 7
RP/0/RP0:hostname(config-stm64)# overhead j0 expected 16Bytes abcx
RP/0/RP0:hostname(config-stm64)# exit
```

## **Configure a VCn Controller**

Optics controller should be created before configuring a VCn controller and must be in UP state.

| lote | VCk path can be configured on WIS port.                                               |
|------|---------------------------------------------------------------------------------------|
| Pro  | cedure                                                                                |
| con  | figure                                                                                |
| con  | troller vcn R/S/I/P                                                                   |
| Exa  | mple:                                                                                 |
| RP/  | 0/RP0:hostname (config)# controller vc4-64c 0/0/0/10                                  |
| Ent  | ers the vc4-64c configuration mode.                                                   |
| thr  | eshold b3-tca value                                                                   |
| Exa  | mple:                                                                                 |
| RP/  | 0/RP0:hostname (config-vc4-64c)# threshold b3-tca 8                                   |
| Cor  | figures the bit error rate (BER) on threshold crossing alert (TCA) of the controller. |
| ove  | rhead j1 [expected   send] [16Bytes   64Bytes] Ascii value                            |
| Exa  | mple:                                                                                 |
| RP/  | 0/RP0:hostname (config-vc4-64c)# overhead j1 send 64Bytes abcz                        |
| Cor  | figures a 64Bytes path trace on the VCk controller.                                   |
| 007  | amit                                                                                  |

#### **Example: Configure a VCk Controller**

The following example shows how to configure a VCn controller using Cisco IOS XR commands:

```
RP/0/RP0:hostname# configure terminal
RP/0/RP0:hostname(config)# controller vc4-64c 0/0/0/10
RP/0/RP0:hostname(config-vc4-64c)# threshold b3-tca 8
RP/0/RP0:hostname(config-vc4-64c)# overhead j1 send 64Bytes abcz
RP/0/RP0:hostname(config-vc4-64c)# exit
```

## Channelize an ODU (LO) Controller

#### Before you begin

Optics controller should be created before configuring an ODU (LO) controller.

Procedure

```
Step 1 configure
```

**Step 2** controller odu *j R/S/I/P* 

#### Example:

RP/0/RP0:hostname (config) # controller odu4 0/0/0/2

Enters the ODUj controller configuration mode.

**Step 3** odu j tpn number-of-the-tributary-port ts slot-of-the-tributary

#### Example:

RP/0/RP0:hostname (config)# (config-odu4)# ODU3 tpn 4 ts 1-2

Creates a lower order ODU controller and configures tributary port number (TPN) and tributary slots (TS) for that ODU controller. The valid range of TPN is from 1 to 80.

The TS string can be separated from 1 to the number of TS in the parent controller by a colon (:) or an en-dash (-). If a TS string is separated using a colon (:), this indicates individual tributary slot. If a TS string is separated using an en-dash (-), this indicates a range of tributary slots.

**Note** To configure the packet interface, you need to terminate the configurations using command: terminate ether mapping GfpF/bmp

Step 4 commit

## **Configure AINS**

This task configures AINS for the controller. For more information on AINS support, see AINS Support for Controllers.

#### Procedure

**Step 1** automatic-in-service controller controller-name R/S/I/P hours x minutes y

Configures AINS with a soak timer of 15 minutes.

**Note** To clear the AINS configuration set the hours and minutes to 0.

#### Example:

RP/0/RP0:hostname# automatic-in-service controller optics 0/6/0/2 hours 0 minutes 15

#### **Step 2** show controller *controller -name R/S/I/P*

Displays the AINS parameters that have been configured.

#### Example:

```
RP/0/RP0:hostname# sh controllers optics 0/6/0/2
Tue Aug 14 03:52:22.279 UTC
Controller State: Up
Transport Admin State: Automatic In Service
 Laser State: On
  Optics Status
        Optics Type: Grey optics
         Wavelength = 850.00 nm
         Alarm Status:
         _____
         Detected Alarms: None
         LOS/LOL/Fault Status:
         Alarm Statistics:
         _____
                                  LOW-RX-PWR = 0
         HIGH-RX-PWR = 0
                                   LOW-TX-PWR = 1
         HIGH-TX-PWR = 0
         HIGH-LBC = 0
                                   HIGH-DGD = 0
         OOR-CD = 0
                                   OSNR = 0
         WVL-OOL = 0
                                   MEA = 0
         IMPROPER-REM = 0
         TX-POWER-PROV-MISMATCH = 0
         Laser Bias Current = 52.0 %
         Actual TX Power = -2.41 dBm
         RX Power = -3.55 dBm
         Performance Monitoring: Enable
         THRESHOLD VALUES
         Parameter
                                   High Alarm Low Alarm High Warning Low Warning
         _____ _____

        1.5
        -12.4
        0.0
        0.0

        1.2
        -9.8
        0.0
        0.0

        N/A
        N/A
        0.00
        0.00

         Rx Power Threshold(dBm)
         Tx Power Threshold(dBm)
         LBC Threshold(mA)
         LBC High Threshold = 98 %
         Polarization parameters not supported by optics
 Transceiver Vendor Details
         Form Factor
                                : SFP+
AINS Soak
                        : Running
                        : 0h, 15m
AINS Timer
AINS remaining time
                         : 896 seconds
```

## **Clear the Traffic from a Resource in an ODU Group Controller**

Perform this task to clear the traffic from a resource in an odu group controller.

```
Procedure
```

#### Step 1 configure

**Step 2** odu-group {mp | te} group id-of-the-odu-group-mp | te clear odu-dest name-of-the-controller Rack/Slot/Instance/Port

#### Example:

RP/0/RP0:hostname Router# controller odu-group-mp 1 manual odu-dest odu0 0/0/0/1 Clears the traffic from the ODU0 controller in a network

Step 3 commit

## **Aggregation of Traffic in OTN**

An OTN circuit carries multiple data streams from various sources. It also carries non-OTN data streams (SONET) coming at any rate. These multiple data streams from various sources are combined and transmitted over a single data stream and this is done through multiplexers.

During multiplexing, various weak data streams are converted into a single strong data stream and then a de-multiplexer is used to transmit the data in their respective formats to the destination. This entire process is called OTN aggregation.

## **Remove and Install Fabric Card Using System Admin Prompt**

#### Before you begin

A card should be inserted on the chassis before you remove it or plug it to another chassis.

#### Procedure

```
Step 1 controllers fabric plane plane-id shutdown
```

#### Example:

sysadmin-vm: 0 RPO # conf t

Enters the configuration mode terminal.

#### **Example:**

sysadmin-vm: 0\_RP0 # controller fabric plane 3 shutdown

#### Example:

sysadmin-vm: 0 RPO # commit

- **Step 2** Remove the card physically.
- **Step 3** Insert the card manually.

#### Example:

sysadmin-vm: 0 RP0(config) # show controller sfe driver rack 0

When the output of this command displays DONE and NRML entry for all the fabric cards, perform the next step. Else, there might be traffic loss.

#### Example:

| +         |                |             |      |            |    |      |    |        | +  |
|-----------|----------------|-------------|------|------------|----|------|----|--------|----|
| Asic inst | . card HP Asic | Admin plane | Fgid | Asic State | DC | Last | PC | N   H  | R  |
| (R/S/A)   | pwrd   type    | /Oper /grp  | DL   |            |    | init | (# | ⊧)   ( | #) |
| 0/FC3/0   | UP   1 s123    | UP/UP  3/A  | DONE | NRML       | 0  | PON  |    | 1      | 0  |
| 0/FC3/1   | UP   1 s123    | UP/UP  3/A  | DONE | NRML       | 0  | PON  |    | 1      | 0  |
| 0/FC3/2   | UP   1 s123    | UP/UP  3/A  | DONE | NRML       | 0  | PON  |    | 1      | 0  |

#### Step 4

#### 4 no controllers fabric plane *plane-id* shutdown

#### Example:

sysadmin-vm: 0\_RPO(config) # no controller fabric plane 3 shutdown

Restarts the admin plane for fabric card.

#### Example:

sysadmin-vm: 0 RPO # commit

## Upgrade to 400G Fabric Card Using IOS XR

This task enables the user to upgrade from a 200G fabric card (NCS4016-FC-M) to a 400G fabric card (NCS4016-FC2-M). Mixed mode (where 200G and 400G fabric cards co-exist) is recommended only while performing the upgrade. The user is required to upgrade all the FCs to 400G before making any configuration change(s).

#### Before you begin

The prerequisites before starting with the upgrade procedure are:

- Check for error-free traffic for at least five minutes.
- Verify the status of all the planes using the **show controller fabric plane all** command; the administration and the operational states should be displayed as **UP**.

```
sysadmin-vm:0 RPO# show controller fabric plane all
Mon Mar 14 06:50:33.720 UTC
Plane Admin Plane Plane up->dn up->mcast
Id State State Mode counter counter
-----
0
  UP UP SC 0
                                0
       UP SC
UP SC
UP SC
                        0
                                0
   UP
1
                        0
                                0
2
    UP
              SC
       UP
3
    UP
                        0
                                0
```

#### Procedure

admin

```
Step 1
```

Enters the administration mode.

Step 2 config

I

|         | Enters the                                                       | configuration me                                           | ode.                               |                         |                        |                                                                       |  |  |  |
|---------|------------------------------------------------------------------|------------------------------------------------------------|------------------------------------|-------------------------|------------------------|-----------------------------------------------------------------------|--|--|--|
| Step 3  | controlle                                                        | r fabric plane <i>pl</i>                                   | lane-id                            |                         |                        |                                                                       |  |  |  |
|         | Example:                                                         |                                                            |                                    |                         |                        |                                                                       |  |  |  |
|         | sysadmin                                                         | -vm:0_RP0(confi                                            | ig) <b># contro</b> i              | ller fabr               | ic plane               | e 0                                                                   |  |  |  |
|         | Checks th the upgrad                                             | e current state of<br>de. For example,                     | the fabric plan<br>if the selected | e. The fab<br>FC is FC0 | ric plane<br>, plane 0 | of the desired card needs to be shutdown before needs to be shutdown. |  |  |  |
| Step 4  | shutdowr                                                         | 1                                                          |                                    |                         |                        |                                                                       |  |  |  |
|         | Example:                                                         |                                                            |                                    |                         |                        |                                                                       |  |  |  |
|         | sysadmin                                                         | -vm:0_RP0(confi                                            | ig-plane-0) :                      | # shutdow               | n                      |                                                                       |  |  |  |
|         | Shuts dow                                                        | on the fabric plane                                        | e.                                 |                         |                        |                                                                       |  |  |  |
| Step 5  | commit                                                           |                                                            |                                    |                         |                        |                                                                       |  |  |  |
| Step 6  | hw-modu                                                          | le shutdown loca                                           | ation card-loc                     | cation                  |                        |                                                                       |  |  |  |
|         | Example:                                                         |                                                            |                                    |                         |                        |                                                                       |  |  |  |
|         | sysadmin                                                         | -vm:0_RP0(confi                                            | ig) # <b>hw-mod</b> u              | ule shutd               | own loca               | ation 0/FC0                                                           |  |  |  |
|         | Powers do                                                        | Powers down the card.                                      |                                    |                         |                        |                                                                       |  |  |  |
|         | Note                                                             | It is mandatory                                            | y to use the <b>co</b>             | mmit com                | mand af                | ter this step to power down the card.                                 |  |  |  |
| Step 7  | commit                                                           |                                                            |                                    |                         |                        |                                                                       |  |  |  |
| Step 8  | Remove t                                                         | Remove the existing 200G FC and replace it with a 400G FC. |                                    |                         |                        |                                                                       |  |  |  |
| Step 9  | no hw-mo                                                         | no hw-module shutdown location card-location               |                                    |                         |                        |                                                                       |  |  |  |
| •       | Example:                                                         |                                                            |                                    |                         |                        |                                                                       |  |  |  |
|         | sysadmin-vm:0_RP0(config) # no hw-module shutdown location 0/FC0 |                                                            |                                    |                         |                        |                                                                       |  |  |  |
|         | Powers or                                                        | n the card.                                                |                                    |                         |                        |                                                                       |  |  |  |
|         | Note                                                             | It is mandatory                                            | y to use the <b>co</b>             | mmit com                | mand af                | ter this step to power on the card.                                   |  |  |  |
| Step 10 | commit                                                           |                                                            |                                    |                         |                        |                                                                       |  |  |  |
| Step 11 | exit                                                             |                                                            |                                    |                         |                        |                                                                       |  |  |  |
|         | Exits the configuration mode.                                    |                                                            |                                    |                         |                        |                                                                       |  |  |  |
| Step 12 | show platform                                                    |                                                            |                                    |                         |                        |                                                                       |  |  |  |
|         | Example:                                                         |                                                            |                                    |                         |                        |                                                                       |  |  |  |
|         | <pre>sysadmin-vm:0_RP0 # show platform</pre>                     |                                                            |                                    |                         |                        |                                                                       |  |  |  |
|         | Verify that the newly inserted FC is in operational state.       |                                                            |                                    |                         |                        |                                                                       |  |  |  |
|         | Location                                                         | Card Type                                                  | HW State                           | SW State                | Config                 | State                                                                 |  |  |  |
|         | 0/0                                                              | NCS4K-20T-O-S                                              | OPERATIONAL                        | N/A                     | NSHUT                  |                                                                       |  |  |  |
|         | 0/1                                                              | NCS4K-20T-0-S<br>NCS4K-20T-0-S                             | OPERATIONAL<br>OPERATIONAL         | N/A<br>N/A              | NSHUT                  |                                                                       |  |  |  |
|         | 0/3<br>0/4                                                       | NCS4K-20T-O-S<br>NCS4K-20T-O-S                             | OPERATIONAL OPERATIONAL            | N/A<br>N/A              | NSHUT<br>NSHUT         |                                                                       |  |  |  |

| 0/5   | NCS4K-20T-O-S OPERATIONAL N/A     | NSHUT |
|-------|-----------------------------------|-------|
| 0/6   | NCS4K-20T-O-S OPERATIONAL N/A     | NSHUT |
| 0/7   | NCS4K-20T-O-S OPERATIONAL N/A     | NSHUT |
| 0/8   | NCS4K-24LR-O-S OPERATIONAL N/A    | NSHUT |
| 0/9   | NCS4K-24LR-O-S OPERATIONAL N/A    | NSHUT |
| 0/10  | NCS4K-2H-O-K OPERATIONAL N/A      | NSHUT |
| 0/11  | NCS4K-2H-O-K OPERATIONAL N/A      | NSHUT |
| 0/12  | NCS4K-2H10T-OP-KS OPERATIONAL N/A | NSHUT |
| 0/13  | NCS4K-2H10T-OP-KS OPERATIONAL N/A | NSHUT |
| 0/14  | NCS4K-2H10T-OP-KS OPERATIONAL N/A | NSHUT |
| 0/15  | NCS4K-2H10T-OP-KS OPERATIONAL N/A | NSHUT |
| 0/RP0 | NCS4K-RP OPERATIONAL OPERATIONAL  | NSHUT |
| 0/RP1 | NCS4K-RP OPERATIONAL OPERATIONAL  | NSHUT |
| 0/FC0 | NCS4016-FC2-M OPERATIONAL N/A     | NSHUT |
| 0/FC1 | NCS4016-FC2-M OPERATIONAL N/A     | NSHUT |
| 0/FC2 | NCS4016-FC2-M OPERATIONAL N/A     | NSHUT |
| 0/FC3 | NCS4016-FC2-M OPERATIONAL N/A     | NSHUT |
| 0/CI0 | NCS4K-CRAFT OPERATIONAL N/A       | NSHUT |
| 0/FT0 | NCS4K-FTA OPERATIONAL N/A         | NSHUT |
| 0/FT1 | NCS4K-FTA OPERATIONAL N/A         | NSHUT |
| 0/PT1 | NCS4K-AC-PEM OPERATIONAL N/A      | NSHUT |
| 0/ECO | NCS4K-ECU OPERATIONAL N/A         | NSHUT |

For a specific FC, we can use: show platform | include 0/FC0

0/FC0 NCS4016-FC2-M OPERATIONAL N/A NSHUT

#### Step 13 show hw-module location location fpd

#### Example:

sysadmin-vm:0 RP0 # show hw-module location 0/FC0 fpd

Verify to check the status of the FPDs.

FPD Versions

0/FC0 NCS4016-FC2-M 0.1 PLX-8649 CURRENT 0.08 0.08

**Note** The **NEED UPGD** keyword in the Status column indicates that an FPD upgrade is required. To update an FPD, use the **upgrade hw-module location** *location fpd fpd-name* command.

#### Step 14 config

Enters the configuration mode.

#### Step 15 controller fabric plane plane-id

#### Example:

sysadmin-vm:0\_RP0 (config) # controller fabric plane 0

Allows the user to perform further configurations on the selected plane.

#### Step 16 no shutdown

#### Example:

sysadmin-vm:0\_RP0(config-plane-0) # no shutdown

|                    | Brings up the fabric plane again.                                            |  |
|--------------------|------------------------------------------------------------------------------|--|
| Step 17<br>Step 18 | commit<br>exit                                                               |  |
|                    | Exits the configuration mode.                                                |  |
| Step 19            | show controller fabric plane all                                             |  |
|                    | Example:                                                                     |  |
|                    | <pre>sysadmin-vm:0_RP0 # show controller fabric plane all</pre>              |  |
|                    | Verification to check if the fabric plane status is displayed as <b>UP</b> . |  |
|                    |                                                                              |  |

#### What to do next

Repeat the above procedure to upgrade the remaining fabric cards.

## **Daisy Chain on Management Ports**

#### **Table 2: Feature History**

| Feature Name                    | Release Information         | Description                                                                                                    |
|---------------------------------|-----------------------------|----------------------------------------------------------------------------------------------------|
| Daisy Chain Support on NCS 4000 | Cisco IOS XR Release 6.5.33 | Typically the NCS 4000 devices<br>are connected to a switch requiring<br>1-to-1 connections. From this<br>release, it will be possible to have<br>a Daisy Chain topology. Here<br>multiple NCS 4000 devices are<br>connected to form a chain-like<br>structure, and only the first and last<br>nodes are connected to a switch,<br>thereby reducing the number of<br>connections. |
|                                 |                             | Also, there is more redundancy as<br>data is transmitted in both<br>directions. The first connection acts<br>as a primary path and carries the<br>traffic whereas the last connection<br>acts as a backup path. If the primary<br>connection fails, the backup path is<br>activated which allows traffic to<br>continue to transmit in the network.                               |

The daisy chain arrangement allows multiple NCS 4000 nodes to be connected to each other in a ring, where the first and last nodes are connected to a switch. The switch allows management of all the NCS4000 devices in the network and also prevents traffic storm. This arrangement allows the switch to transmit data in both directions and prevents one node failure from cutting off certain network parts.

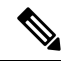

**Note** When the EMS or Craft management interface is administratively shutdown using the **shutdown** command, the peer router interface does not go down due to HW limitation.

The following diagram shows the Daisy Chain topology where five NCS 4000 nodes are connected to each other over the EMS and CRAFT management ports.

Figure 1: NCS4K in a Daisy Chain Network

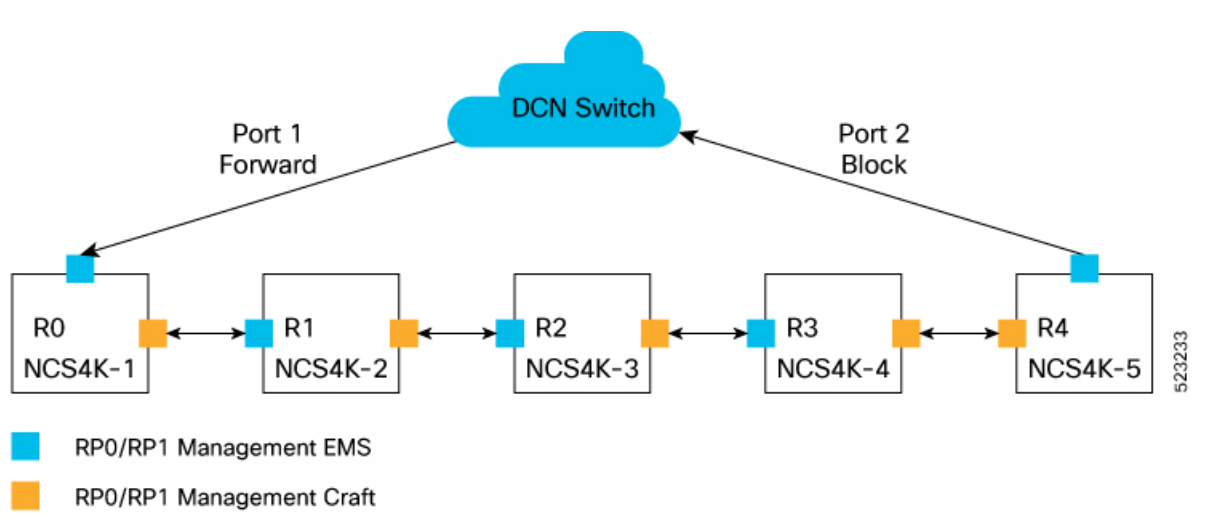

Configuring Daisy Chain on NCS 4000 involves the following tasks:

## **Configure Daisy Chain on Switch**

You must configure the switch by connecting the switch ports to the head and tail nodes of the NCS4K device before configuring all the NCS4K devices in a daisy chain network. To configure Daisy Chain on switch, follow these steps:

#### Before you begin

The following prerequisites must be met before configuring Daisy chain on NCS4000:

- Enable Storm Control on Switch.
- STP must be running on the TOR switch.
- Management port 0 must not be in shut down state and must be configured with either IPv4 address.
- Management port 1 must not be configured with IP address.
- Daisy chain must be enabled on all the NCS4000 devices in the topology.

#### Procedure

**Step 1** To connect the port 1/0/1 of the switch with the head node of the NCS4K device, perform these steps:

a) interface type Rack/Slot/Instance/Port

#### Example:

RP/0/RP0:switch(config)# interface gigabitethernet 0/1/0/1

Sets 0/1/0/1 as Gigabit Ethernet port and enters the port configuration mode.

b) switchport access vlan vlan-id

#### Example:

RP/0/RP0:switch(config) # switchport access vlan 1526

Configures the VLAN id 1526 for which this access port carries the traffic.

#### c) switchport mode mode

#### **Example:**

RP/0/RP0:switch(config) # switchport mode access

Specifies the Ethernet port as an access port.

**Step 2** To connect the port 1/0/2 of the switch with the tail node of the NCS4K device, perform these steps:

#### a) interface type Rack/Slot/Instance/Port

#### Example:

RP/0/RP0:switch(config) # interface gigabitethernet 0/1/0/2

Sets 0/1/0/2 as Gigabit Ethernet port and enters the interface configuration mode.

b) switchport access vlan vlan-id

#### Example:

RP/0/RP0:switch(config) # switchport access vlan 1526

Configures the VLAN id 1526 for which this access port carries the traffic.

c) switchport mode mode

#### Example:

RP/0/RP0:switch(config) # switchport mode access

Specifies the Ethernet port as an access port.

**Step 3** To configure the management ports, perform these steps:

#### a) interface type Rack/Slot/Instance/Port

#### Example:

RP/0/RP0:switch(config)# interface gigabitethernet 0/1/0/24

Sets 0/1/0/24 as Gigabit Ethernet port and enters the interface configuration mode.

#### b) switchport access vlan vlan-id

#### **Example:**

RP/0/RP0:switch(config) # switchport access vlan 1526 Configures the VLAN id 1526 for which this access port carries the traffic.

**Step 4** To configure the vlan port, perform these steps:

a) interface type Rack/Slot/Instance/Port

#### Example:

RP/0/RP0:switch(config)# interface vlan 1526

Sets 1526 as VLAN port and enters the interface configuration mode.

b) ip address addresssubnet-mask

#### Example:

RP/0/RP0:switch(config) # ip address 10.0.24.32 255.255.255.224

Configures the ip address 10.0.24.32 on the CRAFT port of the head node.

For more details about these commands, see the Cisco Nexus 9000 Series NX-OS Command Reference guide.

## **Configure Daisy Chain on NCS 4000**

After configuring Daisy Chain on switch, you need to configure daisy chain on the NCS 4000 devices. To configure Daisy Chain on NCS 4000, follow these steps:

#### Procedure

**Step 1** To assign IP address to the EMS port of slot RP0, perform these steps:

a) interface type Rack/Slot/Instance/Port

#### Example:

RP/10/RP0:ios(config)#interface MgmtEth0/RP0/EMS/0

b) no shutdown

#### Example:

RP/10/RP0:ios(config-if)#no shut

c) ipv4 address odu

#### Example:

RP/10/RP0:ios(config-if)#ipv4 address 192.168.1.12/16

#### **Step 2** To configure the CRAFT port of slot RP0, perform these steps:

#### a) interface type Rack/Slot/Instance/Port

#### Example:

RP/0/RP0:Node-41(config)#interface MgmtEth0/RP0/CRAFT/0

b) bridge-port routed-interface typeRack/Slot/Instance/Port

#### Example:

RP/0/RP0:Node-41(config-if)#bridge-port routed-interface MgmtEth0/RP0/EMS/0

c) no shutdown

Example:

RP/0/RP0:Node-41(config-if)#no shutdown

- **Step 3** To assign IP address to the EMS port of slot RP1, perform the step 1.
- **Step 4** To configure the CRAFT port of slot RP1, perform the step 2.

For more details about these commands, see the Daisy Chain Network Command Reference section of Command Reference for Cisco NCS 4000 Series guide.